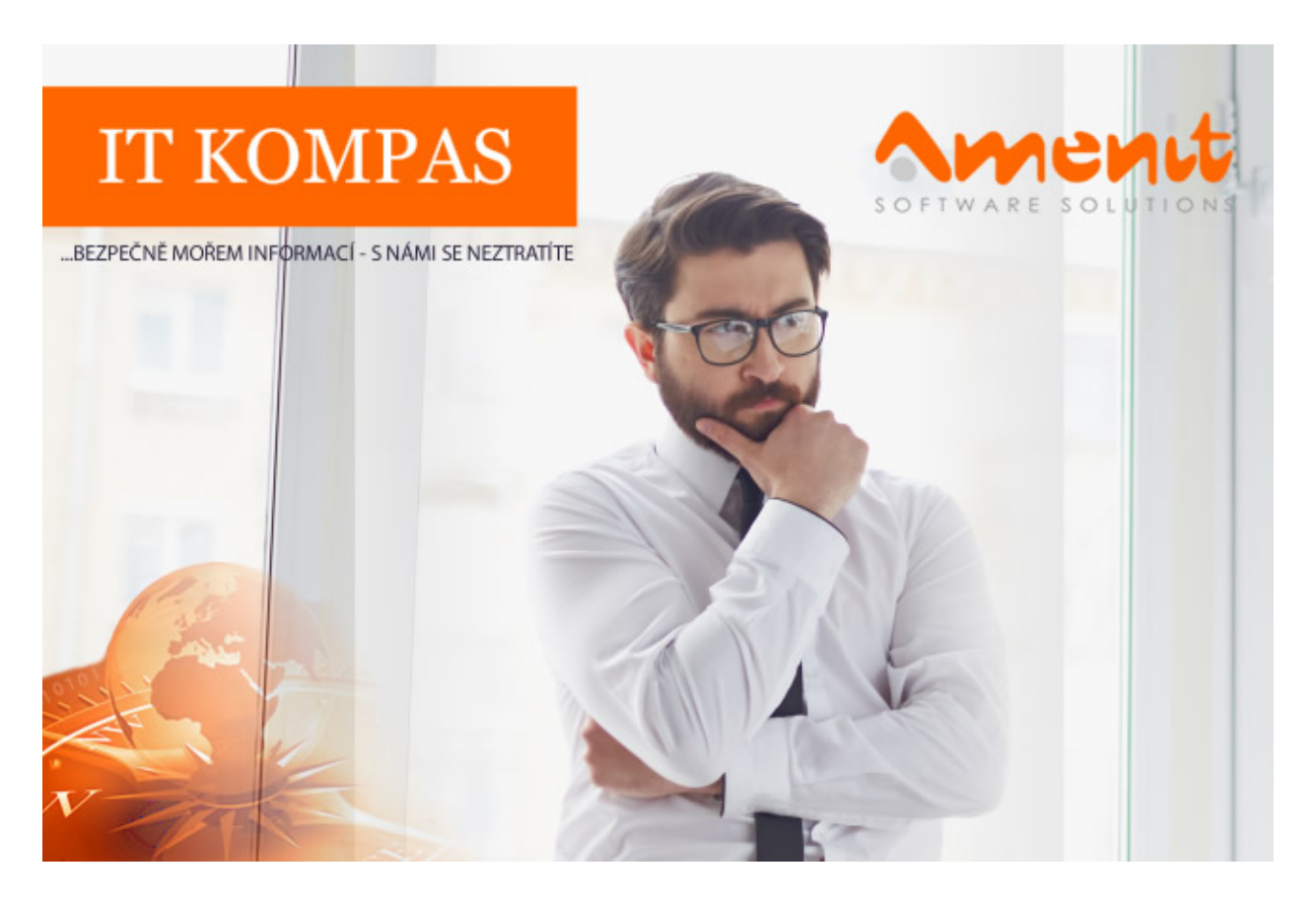

# V aktuálním IT Kompasu jsme pro Vás připravili:

Vybrané aktuality ze světa IT Tipy – Triky Soutěž Vtip pro dobrou náladu 111. číslo

# Vybíráme zajímavé aktuality:

ESET varuje před nebezpečnou aplikací QRecorder, cílí na české uživatele a jejich internetové bankovnictví

Nástroj pro nahrávání hovorů QRecorder se po některé z posledních aktualizací stal pro uživatele hrozbou, která umožňuje útočníkům vzdálený přístup do bankovního účtu napadeného uživatele. <u>Více...</u>

#### Podvodný email s "virem RAT"

Uživatelé některých bezplatných emailových služeb mohou dostat podvodnou zprávu, která je má donutit poslat útočníkovi 250USD v bitcoinech. <u>Více...</u>

Více aktualit naleznete na <u>www.AntiviroveCentrum.cz</u> nebo na <u>Facebooku</u>.

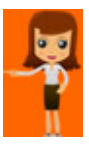

Tipy a triky

# Jak otestovat ve Windows 10 operační paměť (RAM)?

Existuje množství aplikací, pomocí kterých lze otestovat operační paměť (RAM) v případě, že máte podezření na problém s pamětí počítače. Problémy se mohou projevovat různě, například pověstnými BSOD obrazovkami (Blue Screen of Death, tedy "modrá obrazovka smrti). Pokud se do podobné situace dostanete, nemusíte hned běhat po internetu a shánět se po nějaké té diagnostické aplikaci. Windows 10 má totiž svou vlastní diagnostiku, která pro základní otestování pamětí bohatě postačí - jmenuje se **Diagnostika paměti Windows**.

Diagnostiku můžete spustit například takto:

- Klikněte na nabídku Start, pak na ozubené kolečko Nastavení a v otevřeném okně pak do políčka Najít nastavení (zcela nahoře) napište Diagnostika a klikněte na nalezenou položku Diagnostikovat problémy paměti počítače.
- Stiskněte klávesovou zkratku Win + R (spustit), do příkazového řádku napište mdsched a stiskněte Enter nebo tlačítko OK.

Otevře se okénko Diagnostika paměti Windows, které má dvě tlačítka:

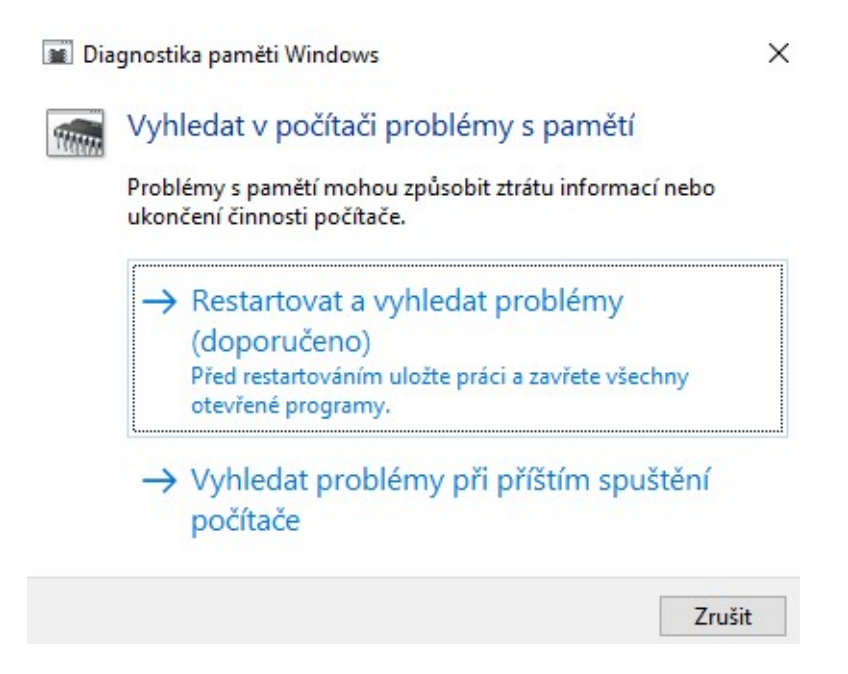

Tlačítko **Restartovat a vyhledat problémy** počítač ihned restartuje a naplánuje kontrolu pamětí při dalším spuštění počítače. Než na tlačítko kliknete, uložte si samozřejmě veškerou rozdělanou práci, případně zavřete všechny otevřené programy. Tlačítko **Vyhledat problémy při příštím spuštění počítače** restart neprovede, nastaví ale, aby se diagnostika paměti **automaticky spustila** poté, co počítač příležitostně restartujete ručně.

Po restartu počítače se spustí diagnostický program, který nabízí po stisknutí klávesy F1 několik úrovní kontroly - Základní - Standardní - Rozšířený. Detaily jednotlivých testů zde netřeba rozebírat, pro základní kontrolu stačí Standardní režim, který se spustí automaticky. Test bude samozřejmě probíhat nějakou dobu a po jeho dokončení se počítač automaticky restartuje, pokud diagnostika neobjeví žádné problémy. Pokud budou nějaké problémy nalezeny, zobrazí se informace a po restartu počítače se můžete na detailní výsledek testu podívat v protokolech operačního systému - tedy v Prohlížeči událostí. Protokol otevřete pomocí příkazu eventvwr, který napíšete do příkazového řádku otevřeného stisknutím kombinace kláves Win + R. V prohlížeči pak vlevo ve stromu přejdete do větve Protokoly systému Windows - > System, kde v pravé části okna najdete položku MemoryDiagnostic-Results. Pokud s pamětí počítače skutečně jsou nějaké problémy, můžete při reklamaci tento protokol předložit - reklamační technik na to jistě rád bude brát ohled :))

# Jak vyřešit matematické úlohy "na papíře" pomocí chytrého telefonu?

Druhý tip se dnes týká majitelů chytrých telefonů s operačním systémem iOS (Apple iPhone) a Android. Jde o - svým způsobem pro mnohé - docela legrační záležitost, která se ale jistě bude hodit zvláště studentům :)

Řeč bude o aplikacích, které dokážou na papíře ručně psaný matematický příklad "ofotit" a nabídnout řešení, a to jak jednoduchého příkladu ve stylu "**3 x 3** = "až po vcelku složité rovnice.

**Pro zařízení s Androidem vybíráme aplikaci Photomath**, kterou si samozřejmě můžete nainstalovat z <u>Obchodu Play</u>. Aplikace dokáže vcelku bez problémů přečíst i "kocourem naškrábaný" ručně psaný matematický zápis a zobrazit řešení, a to včetně zdůvodnění svého postupu a případně také příslušných grafů.

Photomath umí zpracovat aritmetické úlohy, celá čísla a zlomky, odmocniny, algebraické výrazy nebo lineární a kvadratické rovnice a nerovnice. Uživatelé dali aplikaci v **Obchodě Play známku 4,7 z 5 možných**.

**Uživatelům zařízení s Apple iOS** můžeme nabídnout třeba aplikaci PhotoSolver - Math Solutions, která je samozřejmě <u>dostupná v iTunes</u>. Aplikace se v principu chová zcela stejně, jako výše popsaná aplikace pro Android. Přečte bez problémů škrabopis, zpracuje základní matematické a trigonomické úlohy, lineární algebru a podobně. Jako třešničku na dortu nabízí živé spojení s "matematickým expertem" :)

Uživatelé dávají aplikaci Photosolver 4,8 bodů z možných 5.

## Soutěž

#### Vyhodnocení minulé soutěže:

Na otázku z minulého vydání elektronického magazínu IT Kompas odpověděl správně a z mnoha správných odpovědí byl vylosován pan J. K., kterému tímto gratulujeme k výhře softwaru <u>AVG</u> Internet Security pro 1 PC na rok zdarma.

#### Otázka zněla:

Co označuje v internetové komunikaci zkratka "W8"?

#### Správná odpověď měla být:

W8 neboli Wait je v překladu z angličtiny počkej a používá se pro rychlé psaní zpráv. Někteří tuto zkratku mohli pochopit jako Windows 8, ale nikdo nám to do odpovědí nenapsal ©.

#### Nová otázka:

#### Co označuje v internetové komunikaci zkratka "NP"?

Ze správných odpovědí vylosujeme výherce, který od nás získá <u>Kaspersky Total Security</u> pro 1 PC na rok zdarma.

Odpovědi pište do 20. 10. 2018 na e-mail amenit@amenit.cz .

Správnou odpověď a výherce uveřejníme v příštím čísle. Pokud se chcete co nejdříve dozvědět, zda jste vyhráli, staňte se našimi přáteli na <u>Facebooku</u>. Tam se informace o výherci objeví jako první.

## Vtip pro dobrou náladu

Co je to Hardware? Ta část počítače, do které můžete kopnout, když přestane fungovat software.

Vydání IT Kompasu od 1. čísla naleznete zde.

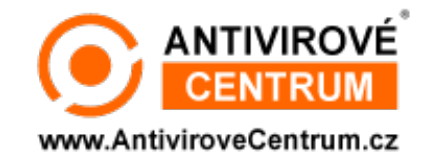

**Tým Antivirového Centra** Amenit s.r.o.

# ANTIVIROVÉ CENTRUM - MÁTE SE KAM OBRÁTIT

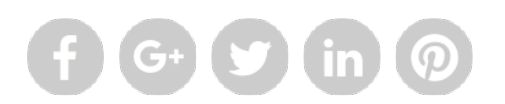

Amenit s.r.o. - jsme s vámi již od roku 1998, tel.: 556 706 203, 222 360 250

Nezobrazuje-li se vám e-mail správně, klikněte prosím zde.

Toto obchodní sdělení jsme Vámzaslali jménem společnosti Amenit s.r.o. (<u>zásady zpracování OÚ</u>). Nechcete-li již nikdy dostávat e-maily tohoto typu, klikněte na <u>odkaz pro odhlášení ze seznamu příjemců.</u>